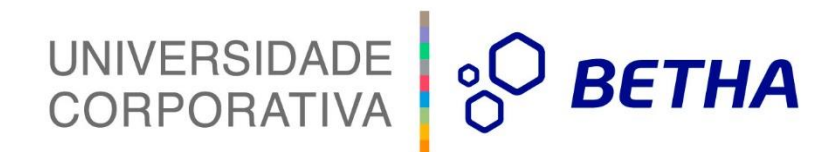

## **Central do Usuário**

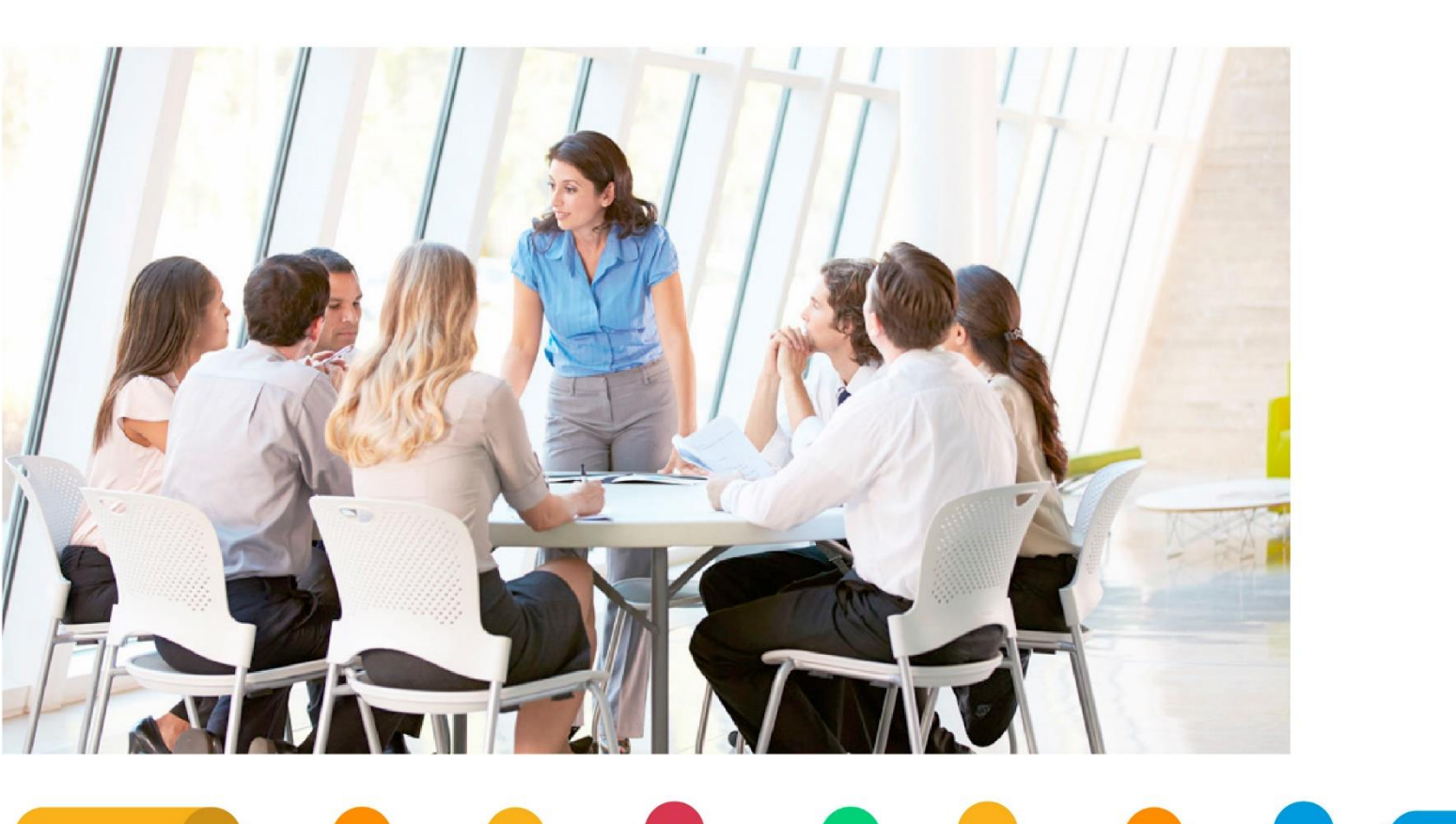

# UNIVERSIDADE CORPORATIVA

A Universidade Corporativa Betha é mais um projeto da empresa visando a melhoria contínua nos serviços oferecidos aos clientes, colaboradores e parceiros. Focada em treinamentos mais dinâmicos e de maior fixação, a Universidade Corporativa tem como objetivo oferecer todas as condições para um aprendizado contínuo, estabelecendo paralelos entre conhecimento e prática para o desenvolvimento profissional.

Aprenda sobre o funcionamento de nossos produtos de forma mais dinâmica, com instrutores qualificados, priorizando o ensino à distância, garantindo um ensino com a qualidade que a Betha Sistemas deposita em tudo o que faz.

Além dos treinamentos à distância, com aulas on-line ao vivo e gravadas, a universidade oferece também aulas presenciais, em um ambiente preparado especialmente para contribuir no aprendizado do aluno. Com as diversas possibilidades, garantimos a melhor prática de ensino, mais focada nas necessidades de cada um e contribuindo para a melhor utilização de nossas soluções.

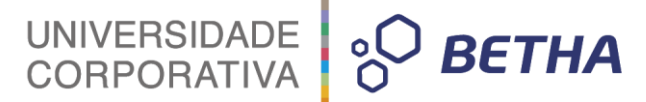

**ADVERTÊNCIA**: Todos os direitos autorais desta apostila são reservados à empresa Betha Sistemas Ltda. Nenhum trecho do material e/ou do treinamento poderá ser reproduzido, em qualquer forma ou por qualquer meio, sem a prévia e expressa autorização da Betha Sistemas Ltda, sujeitando-se o infrator às penalidades previstas na legislação específica.

> Betha Sistemas Ltda. Matriz: Rua João Pessoa, 134 - 1º andar Centro – Criciúma/SC CEP 88801-530 Fone: (48) 3431-0733 - Fax: (48) 3431-0799 www.betha.com.br

Universidade Corporativa Betha Sistemas Rua João Pessoa, 120, 2º andar Centro – Criciúma/SC CEP 88801-530 Fone: (48) 3431-0733 Ramal: 4792 - Fax: (48) 3437-0970 http://treinamento.betha.com.br – <u>universidade@betha.com.br</u>

### Central Do Usuário

Estratégia de Produtos Versão do Sistema: 1.9.01 Apostila Atualizada em: 23/06/2016

Criciúma - SC

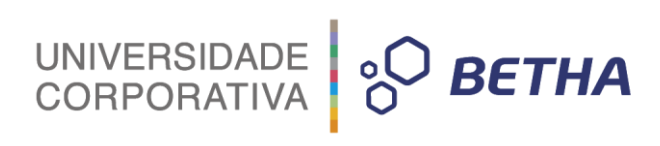

#### **SUMÁRIO**

| 1 Manual da Central de Usuário        | 5  |
|---------------------------------------|----|
| 2 Visão geral da Central de Usuário   | 5  |
| 3 Cadastro do Usuário                 | 6  |
| 4 Acesso interno a Central de Usuário | 10 |
| 4.1 Minha conta                       | 11 |
| 4.2 Envio de e-mails                  | 12 |
| 4.3 Histórico de acessos              | 13 |
| 4.4 Fuso horário                      | 13 |
|                                       |    |

#### 1 Manual da Central de Usuário

O Manual da Central de Usuários foi desenvolvido a fim de facilitar o cadastro do usuário para utilização dos sistemas web da Betha Sistemas. O objetivo é orientar, de forma simples e rápida, o cidadão a encontrar a informação necessária e o passo a passo para realização e configuração do cadastro.

UNIVERSIDADE CORPORATIVA

#### 2 Visão geral da Central de Usuário

A Central de Usuário da Betha é um registro pessoal onde cada pessoa deve ter um único usuário, que pode ser utilizado para acessar qualquer sistema web da Betha Sistemas, inclusive o Portal de Atendimento.

Todo usuário que venha a utilizar sistemas da linha web necessita ser cadastrado na Central do Usuário.

Assim como o acesso aos sistemas web da Betha Sistemas, a Central de Usuário está disponível no link <u>https://e-gov.betha.com.br/</u>.

| ° <sup>0</sup> ветна       |                      |                      |
|----------------------------|----------------------|----------------------|
| Qual sistema você deseja a | acessar?             |                      |
| BI Fly                     | B Custos             | B Indicadores Fly    |
| B Controle Interno         | B Livro Eletrônico   |                      |
| B Transparência Fly        | B e-Nota Fly         | B Cidadão Web        |
| B Patrimônio Fly           | B Servidor Público   | B Pontual Fly        |
| B Saúde Fly                | B Social Fly         | B Educa Web          |
| B Gestão Web               | B Portal Atendimento | B Central do Usuário |

Você também poderá ir diretamente para a Central do Usuário, acessando o site <u>https://e-gov.betha.com.br/centraldousuario</u>.

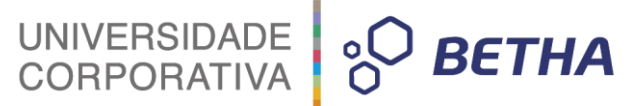

#### 3 Cadastro do Usuário

Para dar inicio ao cadastro do usuário na Central do Usuário você deve acessar: <u>https://e-gov.betha.com.br/centraldousuario/login.faces</u> e na pagina inicial clicar na opção **Cadastre-se.** 

| Cer          | itral Do Usuário                                                                                 | )                     |                        |                                                   |   |
|--------------|--------------------------------------------------------------------------------------------------|-----------------------|------------------------|---------------------------------------------------|---|
|              | 2 joana.machado                                                                                  | Lembrar               |                        |                                                   |   |
|              | <b>a</b>                                                                                         | Entrar                |                        |                                                   |   |
|              | Cadastre-se<br>Esqueceu o usuário ou senha?                                                      |                       |                        |                                                   |   |
| , <b>⊡</b> ⊮ | lequisitos do sistema 🛛 🏹                                                                        | Tire dúvidas em i     | nosso Fórum            | Problemas no cadastro?                            |   |
| B            | Conheça as soluções Fly<br>O FLY é o lançamento da Betha Sisten<br>gestão pública.<br>Saiba mais | nas, desenvolvido par | a oferecer aos cliente | es, uma nova opção na utilização de softwares par | 3 |

Será aberta uma janela de cadastro e na mesma serão preenchidas primeiramente as informações de login onde será criado um **usuário de conexão** com o nome (descrição) do usuário que está sendo cadastrado. Também será possível adicionar uma foto.

| adastro de Usuário                                                              |                  |       |  |
|---------------------------------------------------------------------------------|------------------|-------|--|
|                                                                                 |                  |       |  |
|                                                                                 |                  |       |  |
| Informações de login                                                            |                  |       |  |
| Usuário de conexão: 🕴                                                           |                  | Foto: |  |
|                                                                                 |                  |       |  |
| Senha: * 1                                                                      |                  |       |  |
| Genna.                                                                          |                  |       |  |
|                                                                                 | Gerador de senha |       |  |
| Sua senha deve conter 6 ou mais caracteres para que h<br>o mínimo de segurança. | aja              |       |  |
| Confirmação da senha: *                                                         |                  |       |  |

Para a criação e definição do usuário, devem-se respeitar alguns requisitos que serão indispensáveis no momento da validação das informações conforme mostra a figura abaixo.

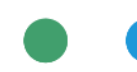

### UNIVERSIDADE CORPORATIVA

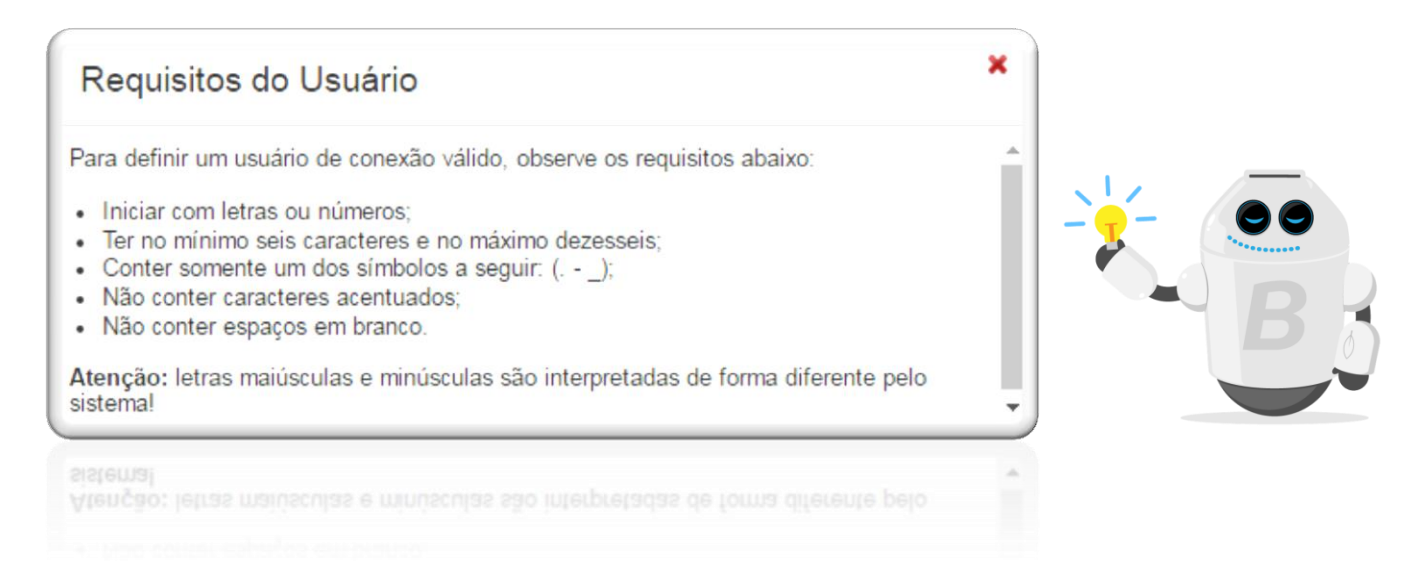

Uma vez definido o usuário você precisa de uma **senha**. Será possível inserir manualmente ou gerar automaticamente uma senha através da opção do gerador de senha.

As senhas também possuem requisitos que devem ser cumpridos:

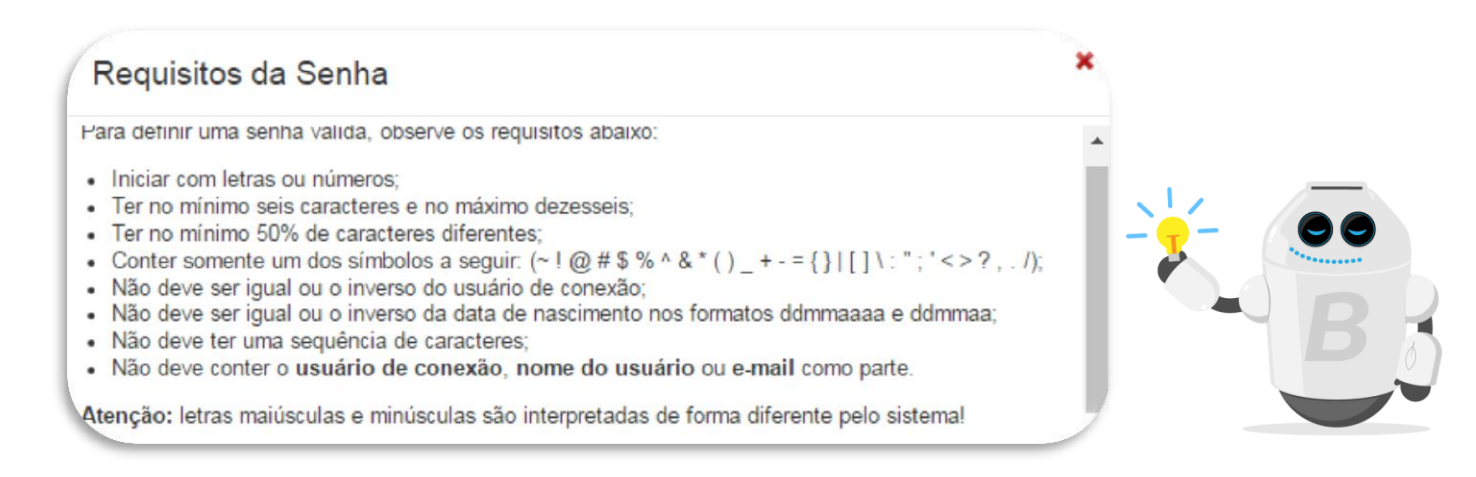

No gerador de senhas você deve selecionar a quantidade de caracteres que deseja e o uso de letras maiúsculas, minúsculas ou ambas. Uma vez definidas as opções basta clicar no botão **Gerar senhas** conforme mostra a figura abaixo:

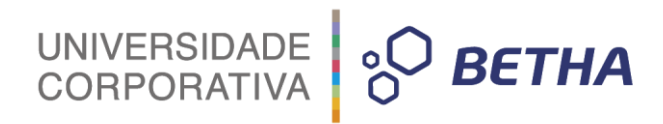

| Informações de login                                                                                          |                                                                                                    |
|----------------------------------------------------------------------------------------------------|----------------------------------------------------------------------------------------------------|
| Usuário de conexão: 1 Senha: * 1 Gerador de senha                                                             | Foto:                                                                                                    |
| Sua senha deve conter 6 ou mais caracteres para que haja<br>o mínimo de segurança.<br>Confirmação da senha: * | Gerador de Senha     Selecione as opções para o gerador de senha:     Caracteres: * Usar Letras: *         6 |

Após definir o usuário e senha deverão ser preenchidas as informações pessoais: Nome (completo), sexo, data de nascimento, e-mail e celular.

| Nome: *                 |          |                                   |  |
|-------------------------|----------|-----------------------------------|--|
| Data de nascimento: * 🔋 |          | Sexo: *                           |  |
|                         | <b>*</b> | Selecione uma opção               |  |
| E-mail: *               |          | Confirmação do e-mail:            |  |
| E-mail secundário: 🔋    |          | Confirmação do e-mail secundário: |  |
| Celular:                |          | Confirmação do celular:           |  |

Definidas as informações de login e pessoais, deverão ser preenchidas as informações do local de trabalho do usuário que está sendo cadastrado. O sistema solicitará uma validação através de caracteres visualizados na imagem.

UNIVERSIDADE CORPORATIVA

| Estado: *           |     | Município: *        |   |
|---------------------|-----|---------------------|---|
| Selecione uma opção | -   | Selecione uma opção | - |
| 21000               |     |                     |   |
| 0                   |     |                     |   |
| Digite o texto      | ۵ 🗳 |                     |   |
|                     |     |                     |   |

O último passo é clicar no botão **Criar conta** e após executar este registro, o usuário será notificado sobre a validação do e-mail conforme mostra a figura abaixo:

Cadastro de Usuários Caso você não valide seu cadastro em sete dias, este será excluído automaticamente. 6 Seu celular foi validado com sucesso, porém ele não serve para ativar seu cadastro, apenas será ativado assim que confirmar o e-mail. Com um celular validado é possível recuperar sua senha usando o mesmo. Aguardamos a validação do seu e-mail Enviamos uma mensagem para o seu e-mail contendo um link de validação. Por favor, verifique para poder continuar. Ainda não recebi a mensagem. Ok, já validei

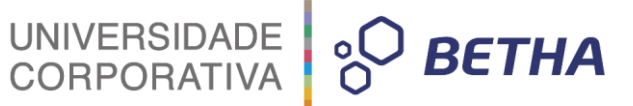

O usuário receberá um e-mail (o mesmo informado na Central do Usuário) para validação das informações em até 7 dias (após será desconsiderado o cadastro). Neste constará os passos a serem seguidos para concluir o processo de cadastro de usuário na Central do Usuário (clicando no link que será disponibilizado para ativação).

| Confirm                       | nação do cadastro de usuário                                                                                        | ↑↓×     |
|-------------------------------|----------------------------------------------------------------------------------------------------|---------|
|                               | Central do Usuário (centraldousuario@bethasistemas.com.br)       Adicionar aos contatos 19:24         Para:       ¥ | Ações ∨ |
| Olá, Gilbe                    | rto Teste!                                                                                                    |         |
| Seu cadas                     | tro de usuário para os sistemas da Betha está quase concluído. Para concluí-lo, clique no link abaixo:              |         |
| Confirmo                      | meu cadastro                                                                                                    |         |
| A confirma                    | ação de seu cadastro é realizada via e-mail para garantir que é realmente você quem está realizando essa operação.  |         |
| Obs.: caso                    | o link acima não seja aberto no seu navegador, acesse o endereço abaixo:                                            |         |
| https://                      | /e-gov.betha.com.br/centraldousuario/processrequest?action=NP-vQJqQ5876UncXcMjM0Q%3D%3D&user=0iLxvNr                | uJIX8XO |
| Nota: Este                    | e-mail lhe foi enviado automaticamente e não deve ser respondido.                                                   |         |
| Betha Sist<br><u>www.beth</u> | remas<br>na.com.br                                                                                                  |         |
| www.peth                      | a courpt                                                                                                    |         |
|                               |                                                                                                    |         |
|                               |                                                                                                    |         |
| NÃ                            | <b>O ESQUEÇA!</b> O usuário só poderá ser vinculado ao ema da Betha após a confirmação do cadastro.                 | 2       |

#### 4 Acesso interno a Central de Usuário

Após a criação do cadastro e validação do e-mail, o usuário já está pronto para acessar a Central de Usuários e utilizar os sistemas web da Betha Sistemas.

Acesse <u>https://e-gov.betha.com.br/centraldousuario/login.faces</u> e insira as informações do seu usuário e senha.

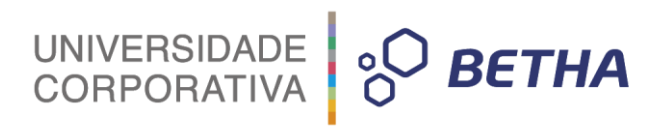

| C | Cer | ntral Do Usuário                                                                                                    |  |
|---|-----|----------------------------------------------------------------------------------------------------|--|
|   |     | gilberto.teste                                                                                                    |  |
|   |     | Entrar                                                                                                    |  |
|   |     | <u>Cadastre-se</u><br><u>Esqueceu o usuário ou senha?</u>                                                                                                    |  |
|   | ٦   | Requisitos do sistema 🏾 🏹 Tire dúvidas em nosso Fórum 🤰 Problemas no cadastro?                                                                                                    |  |
|   | H   | <ul> <li>Conheça as soluções Fly</li> <li>O FLY é o lançamento da Betha Sistemas, desenvolvido para oferecer aos clientes, uma nova opção na utilização de softwares para gestão pública.</li> <li><u>Saiba mais</u></li> </ul> |  |

No acesso interno a Central de usuários você verificará 4 guias: Minha conta, envio de e-mails, histórico de acessos e fuso horário.

| Central Do                  | Usuário          |                                  |              | 0 📄 Gilberto - Sair |
|-----------------------------|------------------|----------------------------------|--------------|---------------------|
| <b>&amp;</b><br>Minha conta | Envio de e-mails | <b>D</b><br>Histórico de acessos | Euso horário |                     |

4.1 Minha conta

2

Nesta guia você poderá editar as informações de login, pessoais e de local de trabalho que foram inseridas no cadastro do usuário.

UNIVERSIDADE CORPORATIVA

| ha conta                                                                                                    | Envio de e-mails                                                                                              | Histórico de a            | cessos                           | Fuso horário           |       |   |                                                                                                    |
|----------------------------------------------------------------------------------------------------|----------------------------------------------------------------------------------------------------|---------------------------|----------------------------------|------------------------|-------|---|----------------------------------------------------------------------------------------------------|
| Cadas                                                                                                    | tro de Usuái                                                                                                  | io                        |                                  |                        |       |   |                                                                                                    |
| Editar<br>Usuário d<br>Senha: *<br>I<br>Sua senha<br>que haja d                                                             | informações d<br>le conexão: १<br>१<br>a deve conter <b>6 ou m</b><br>o mínimo de seguranç<br>cão da senha: * | e login<br>ais caracteres | para                             | Gerador de senha       | Foto: |   | Vinculação de contas para log<br>Ao vincular sua conta com as listadas abaixo<br>consegue acessar com mais agilidade os sist<br>da Betha.<br>Vincular conta Yahoo<br>Vincular conta eCpf<br>Veja aqui como instalar o e-CPF |
| Confirmaç                                                                                                    |                                                                                                    |                           |                                  |                        |       |   |                                                                                                    |
| Editar                                                                                                    | informações p                                                                                                 | essoais                   |                                  |                        |       |   |                                                                                                    |
| Editar<br>Nome: *                                                                                                    | informações p                                                                                                 | essoais                   | Sexo: *                          |                        |       |   |                                                                                                    |
| Confirmaç<br>Editar<br>Nome: *                                                                                              | informações p                                                                                                 | essoais                   | Sexo: *                          | seundário: 9           |       |   |                                                                                                    |
| Confirmaç<br>Editar<br>Nome: *<br>Data de n<br>E-mail: *                                                                    | informações p                                                                                                 | essoais                   | Sexo: *<br>E-mail se             | cundário: 9            |       |   |                                                                                                    |
| Confirmaç<br>Editar<br>Nome: *<br>Data de n<br>E-mail: *<br>Celular:                                                        | informações p                                                                                                 | essoais                   | Sexo: "<br>E-mail se             | cundário: 9            |       | • |                                                                                                    |
| Confirmaç<br>Editar<br>Nome: *<br>Data de n<br>E-mail: *<br>Celular:<br>Celular:<br>Editar<br>Nome: *                       | informações p                                                                                                 | essoais                   | Sexo: "<br>E-mail se             | ecundário: 1           |       | • |                                                                                                    |
| Confirmaç<br>Editar<br>Nome: *<br>Data de n<br>E-mail: *<br>Celular:<br>Celular:<br>Editar<br>Nome: *<br>betha<br>Estado: * | informações p                                                                                                 | essoais                   | Sexo: *<br>E-mail se<br>I de tra | ecundário: 9<br>abalho |       |   |                                                                                                    |

#### 4.2 Envio de e-mails

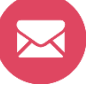

Nesta guia você definirá as configurações para o envio de e-mails, onde informará se deseja receber um e-mail quando houver tentativa de acesso com o usuário cadastrado e se deseja receber um e-mail caso a conta de acesso seja bloqueada. Configurações para o Envio de E-mails

Desejo receber um e-mail quando ocorrer uma tentativa de acesso sem sucesso com meu usuário de conexão.
Desejo receber um e-mail quando minha conta de acesso for bloqueada.

Salvar

UNIVERSIDADE CORPORATIVA O BETHA

#### 4.3 Histórico de acessos

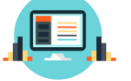

Nesta funcionalidade será possível emitir um relatório de histórico de acessos.

| nício do período: *   |                   | Fim do período: * 🕴 |  |
|-----------------------|-------------------|---------------------|--|
| 28/06/2016            | •                 | 28/06/2016          |  |
| Relatórios processado | <u>NMA - Sair</u> |                     |  |
|                       |                   |                     |  |

4.4 Fuso horário

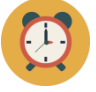

Nesta guia será possível selecionar o fuso horário da sua região.

| lecione no campo abaixo o fi<br>io horário: | uso horário de sua i | região:                              |                                            |                  |
|---------------------------------------------|----------------------|--------------------------------------|--------------------------------------------|------------------|
| America/Sao_Paulo                           |                      | 28/06/2016 17:31:39                  |                                            |                  |
| _                                           |                      |                                      |                                            |                  |
| 🚯 Fuso Horário: America/S                   | ao_Paulo - Regiões   | s Sul e Sudeste, Goias (GO) e Distri | ito Federal (DF), sendo equivalente ao hor | ário de Brasília |

Limpar notificações

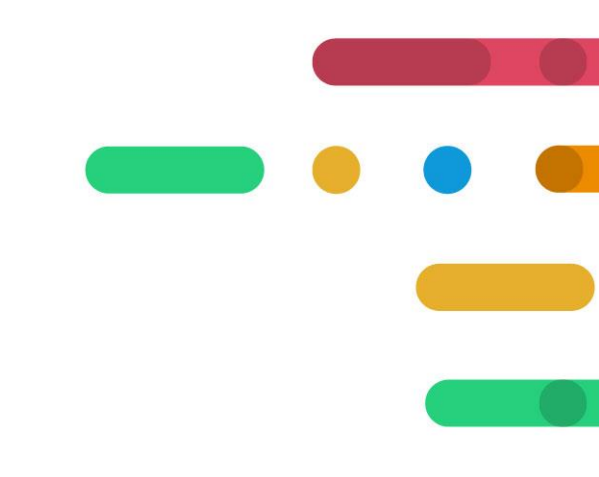

# UNIVERSIDADE CORPORATIVA

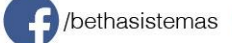

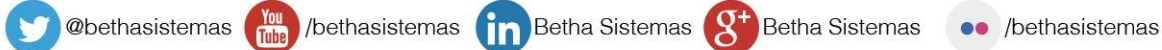

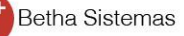